## **Opret læringselement**

## **Rettigheder**

For at kunne oprette læringsaktiviteter og læringselementer skal man udover at være medlem af brugergruppen "Medarbejder", være medlem af brugergruppen: "Redaktør for lærerteam".

Et læringselement indeholder en eller flere målpinde, og er den mindste fornuftige enhed, der kan formidles undervisning i. Et læringselement beskrives i en handlingsorienteret form, og kan indgå i flere læringsaktiviteter.

| Her vises hvordan man opretter et<br>læringselement for et/flere valgte<br>grundfag og tilknytter målpinde:                                                                                                    | Startside Fag og mål Lokal undervisningsplan Undervisningsforløb Læringsaktiviteter Zæringselementer                                                                                                    |
|----------------------------------------------------------------------------------------------------|----------------------------------------------------------------------------------------------------|
| ter ⇒ Opret                                                                                                    | Opret<br>Rediger<br>▶ Opgaver                                                                                                    |
| Trin 1: Opret læringselement –<br>basisoplysninger                                                                                                    | Opret læringselement                                                                                                    |
| Udfyld " <b>Titel</b> "<br>Husk – når du angiver titel - at der<br>kun må være ét læringselement<br>med samme navn på én skole.<br>Ved at klikke på blyanten kan der<br>angives en beskrivelse af lærings-<br>elementet<br>Tryk på knappen "Gem" og lærings-<br>elementet gemmes. | Tema / emne         Felter med blå ledetekst ses af eleven.         Opret læringselementet og klik på "gem" – derefter kan du tilknytte målpinde         Titel       Element til hjælpesiden         Grundforløb       Teknologi, version 01         Varighed       Vælg         Uddannelsesspecifikt fag       Find vejledning til uddannelsesspecifikke fag i elevplanvejledning.dk         Skabelon til uddannelsesspecifikt fag på grundforløbet (hovedforløb skal være valgt): Hent skabelon         Beskrivelse       Cem |
| Tips:<br>Bemærk at du kan vælge at tilknytte<br>læringselementet til et grundforløb<br>eller et hovedforløb. Du kan også<br>vælge at elementet IKKE skal til-<br>knyttes til et grundforløb eller et ho-<br>vedforløb                                                             |                                                                                                    |
| Omtales sidst i dette dokument                                                                                                    |                                                                                                    |

| Trin 2, tilknyt målpinde<br>Målpinde er UVM-fagets mest detal-<br>jerede mål, beskrevet centralt.<br>Du tilknytter en målpind på følgende<br>måde:<br>Klik på Tilføj nederst i skærmbille-<br>det | Recliger læringselement   Tema / emne   Felter med blå ledetekst ses af eleven.   Titel   Element til hjælpesiden   Grundforløb   Teknologi, version 01   Hovedforløb   Varighed     Materialer og opgaver   Køpier fra kuffert   Materialer   Opret materiale   Opret opgave   Beskrivelse   Tiføj   Fjørn                                                                                                    |
|----------------------------------------------------------------------------------------------------|----------------------------------------------------------------------------------------------------|
| Vælg f.eks. UVM-fag på Grundfor-<br>løb                                                                                                    | Søg efter UVM-fag         Vælg hvilke fag du ønsker at søge efter         UVM-fag på Grundforløb         Sø efter UVM-fag knyttet til grundforløb         UVM-fag på Hovedforløb         Søg efter UVM-fag knyttet til hovedforløb         Alle UVM-fag         Søg blandt alle UVM-fag på tværs af alle forløb         Lokale fag         Søg blandt lokale fag                                                                                                    |
| Vælg<br>"Ny ordning – Fag ifølge EUD re-<br>formen 2015"                                                                                                    | Søg efter UVM-fag         Vælg hvilke fag du ønsker at søge efter         UVM-fag på Grundforløb         Sø efter UVM-fag knyttet til grundforløb         UVM-fag på Hovedforløb         Søg efter UVM-fag         Søg efter UVM-fag         Vælg, om du ønsker at søge fag efter ny eller gammel ordning         Vælg, om du ønsker at søge fag efter ny eller gammel ordning         Lokale fag         Søg blandt lokale         My ordning - Fag ifølge EUD reformen 2015         Gammel ordning - Fag fra før EUD reformen samt fag til øvirge uddannelser         Annuller |

Ľ

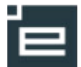

|                                         | 🔻 Søg fag - Søgekrit                                                            | erier                                                                           |                         |                         |                                    |                         |                            |                        |
|-----------------------------------------|---------------------------------------------------------------------------------|---------------------------------------------------------------------------------|-------------------------|-------------------------|------------------------------------|-------------------------|----------------------------|------------------------|
| Marker hvilken "Eloutuno" du anakor     | Elevtype                                                                        |                                                                                 | Ungdom                  | Ungdom                  | Voksen                             | Voksen                  | *<br>Voksen                |                        |
| et fromoggo fog for hor viet for        |                                                                                 | (Basis)                                                                         | fra 9/10 kl             | 25 år                   | u/grund<br>u/praktik               | std forløb              | fuldt forløb               |                        |
| ELIOX (du kan longe more em             |                                                                                 | EUX                                                                             | EU9X                    | EU9+X                   | EUV1X                              | EUV2X                   | EUV3X                      |                        |
| "Eloytypor i ELID" bor)                 |                                                                                 | EUX og Talent                                                                   | EU91<br>EU9X+T          | EU9+1<br>EU9+X+T        | EUV11<br>EUV1X+T                   | EUV21<br>EUV2X+T        | EUV3T<br>EUV3X+T           |                        |
|                                         |                                                                                 | Afsluttet Gymnasial udd.<br>Mesterlære                                          | EU9M                    | EU9+G<br>EU9+M          | EUV1G                              | EUV2G<br>EUV2M          | EUV3M                      |                        |
|                                         |                                                                                 | Produktionsskolebaseret<br>Øvrige                                               | EU9P<br>20/20           | RKV                     | RK∨                                | RK∨                     | RKV                        |                        |
| Sæt flueben ud for det ønskede          | Hovedområde                                                                     |                                                                                 |                         | er version 0            | 1                                  |                         |                            |                        |
| "Hovedområde"                           |                                                                                 | Kontor, handel og forr                                                          | etningsserv             | vice, version 0         | 01                                 |                         |                            |                        |
| Da nogle af fagene først er gælden-     |                                                                                 | Teknologi, byggeri og                                                           | transport, v            | version 01              |                                    |                         |                            |                        |
| de fra den 1.august 2015, kan "Da-      | Flere hovedområder                                                              |                                                                                 |                         |                         |                                    |                         |                            |                        |
| to" med fordel sættes til dette         | Uddannelse<br>(hovedforløb)                                                     | Tilføj                                                                          |                         |                         |                                    |                         |                            |                        |
|                                         | Speciale                                                                        | Tilføj                                                                          |                         |                         |                                    |                         |                            |                        |
|                                         | UVM-fag                                                                         |                                                                                 |                         |                         |                                    |                         |                            |                        |
| Klik på <b>Søg</b>                      | Niveau                                                                          | ×                                                                               |                         |                         |                                    |                         |                            |                        |
|                                         | Dato                                                                            | b1/08-15                                                                        |                         |                         |                                    |                         |                            |                        |
|                                         | Medtag                                                                          | Eciludmoldta faa                                                                |                         |                         |                                    |                         |                            |                        |
|                                         |                                                                                 |                                                                                 |                         |                         |                                    |                         |                            |                        |
|                                         | Søg Annuller                                                                    |                                                                                 |                         |                         |                                    |                         |                            |                        |
|                                         |                                                                                 |                                                                                 |                         |                         |                                    |                         |                            |                        |
| Alle målpinde på et fag                 | Søg fag - Søgekrit                                                              | erier                                                                           |                         |                         |                                    |                         |                            |                        |
| Vad at act to fluchan i tickhakaan      | <ul> <li>Søg fag - Søgeres</li> </ul>                                           | ultat                                                                           |                         |                         |                                    |                         |                            |                        |
| ved al sælle nueben i ljekboksen        | Afkryds de fag, du ør                                                           | nsker alle målpinde fra, elle                                                   | r klik på et            | fagnavn foi             | r at knytte er                     | nkelte målpir           | nde til læringsel          | lementet.              |
| lucific eller liere lag og dereller     | Tilføj alle målpinde fo                                                         | r valgte fag Annuller                                                           |                         |                         |                                    |                         |                            |                        |
| klikke på Tilløj alle malpinde for      | Bundne fag på gr                                                                | undforløbets første del                                                         |                         | E                       | levtype : EU                       | 19 og EUX lig           | e efter 9. (10) kl         | asse                   |
| fogot bliver knyttet til koringeole     | E Fagnr Fag                                                                     | Period                                                                          | e Udme                  | ldt på F<br>L           | lovedområde<br>Iddannelse/         | e/ Valgf<br>nivea       | rit Varighed<br>u dage     | I Afkort<br>ning       |
| naget bliver knyttet til læringsele-    |                                                                                 | idspladskultur, 03/04-                                                          | 15                      | T<br>Landa da           | eknologi,<br>yggeri og             |                         | 7.5                        |                        |
| mentet.                                 | L 10003 Erhv                                                                    | ervsfag 2, niveau X -                                                           | Hove                    | ti<br>C                 | ransport, ver<br>1 V01<br>eknologi | sion N                  | 7,5                        | -                      |
|                                         | Arbe                                                                            | idsplanlægning og<br>arbejde,<br>ervsfag 3. niveau Y                            | 15 Hove                 | dområde ti              | vggeri og<br>ansport, ver          | sion N                  | 5,0                        | -                      |
|                                         | C 40022 Dec                                                                     | 03/04-                                                                          | 15                      | U<br>T                  | eknologi,<br>vggeri og             |                         | 45.0                       |                        |
|                                         | 10632 Dan                                                                       | sk, eux, niveau c                                                               | Hove                    | uomrade ti<br>C         | ansport, ver<br>1 V01<br>ekpologi  | sion <sup>IN</sup>      | 15,0                       | -                      |
|                                         | □ 10834 Eng                                                                     | elsk, eux, niveau C - 03/04-                                                    | 15 Hove                 | dområde ti              | yggeri og<br>ansport, ver          | sion N                  | 15,0                       | -                      |
|                                         | 10704 Erhv                                                                      | ervsintroduktion, 03/04-                                                        | 15                      | U<br>T<br>dområda b     | eknologi,<br>yggeri og             | N                       | 10.0                       |                        |
|                                         | Erhv                                                                            | ervsfag 1, niveau X -                                                           | nove                    | uonnaue ti<br>C         | ansport, ver<br>1 V01              | sion                    | 10,0                       | -                      |
|                                         |                                                                                 |                                                                                 |                         |                         |                                    |                         |                            |                        |
|                                         |                                                                                 |                                                                                 |                         |                         |                                    |                         |                            |                        |
| Udvalgte målpinde fra et fag            |                                                                                 |                                                                                 |                         |                         |                                    |                         |                            |                        |
| Klik på det ønskede fagnavn.            | Element til h                                                                   | jælpesiden                                                                      |                         |                         |                                    |                         |                            |                        |
| Sæt flueben udfor den/de målninde       | Tilknyt målpine                                                                 | de fra: Dansk, eux                                                              |                         |                         |                                    |                         |                            |                        |
| der skal indgå i læringselementet       | Fagnummer: 1                                                                    | 0832                                                                            |                         |                         |                                    |                         |                            |                        |
|                                         | Markér målpinde o                                                               | g klik OK for at tilknytte                                                      | dem Till                | age                     |                                    |                         |                            |                        |
|                                         | Målpinde og                                                                     | delmålpinde                                                                     |                         |                         |                                    |                         |                            | 01/10 14               |
| Bemærk: yderst til højre ses datoen     | Eleven kan                                                                      | kommunikere reflektere<br>and brug of rolevents to                              | t og nuan               | ceret i kor             | nplekse alı                        | mene og e               | rhvervsfaglige             | 01/10-14 -<br>01/10-14 |
| for den enkelte målpinds ikrafttræ-     | situationer n<br>situation.<br>Eleven kan                                       | diskutere, aroumentere                                                          | og komm                 | unikere h               | esualegier                         | ssigt i sam             | arbeide og                 | 01/10-14 -             |
| den. Her må ikke stå en slutdato, da    | 3. samvær me<br>kommunikat                                                      | d andre og reflektere ov<br>ion.                                                | er samsp                | illet melle             | m formål o                         | g forskellig            | e former for               | 01/10-14 -             |
| målet (måske hele faget) er udgået.     | 4. Eleven kan kritisk til kon                                                   | ælge og anvende it og<br>munikation, informatio                                 | multimod                | ale medie<br>g og formi | r hensigtsr<br>dling               | mæssigt, re             | eflekteret og              | 01/10-14 -             |
| ( · · · · · · · · · · · · · · · · · · · | 5. Eleven kan s<br>virksomhede                                                  | skeine mellem, reflekter<br>ers interne og eksterne<br>orklare og reflektore og | e over, vu<br>kommunil  | ardere og<br>kation.    | indga i kriti                      | sk dialog o             | indenfor                   | 01/10-14 -             |
|                                         | <ul> <li>G. Lieven kan 1</li> <li>erhverv, udd</li> <li>✓ 7 Læsping:</li> </ul> | annelse, samfund og d                                                           | anskfage                | ye normei<br>t.         | in unverse i                       | tomensier               | muerilui                   | 01/10-14 -             |
| Klik på "OK, tilbage til elementet",    | Eleven kan l                                                                    | æse, forstå og diskuter<br>nge og anvende relever                               | e teksters<br>nte læses | betydning               | g i almene<br>forhold til I        | og erhverv<br>æseformål | smæssige<br>, teksttvne or | 01/10-14 -             |
| bevirker at der vendes tilbage til      | kontekst.                                                                       | gennemføre målrettet o                                                          | g kritisk ir            | formation               | ssøgning r                         | ned releva              | ns for erhver              | V: 01/10 14            |
| elementet med de valgte målpinde.       | <u></u>                                                                         |                                                                                 |                         |                         |                                    |                         |                            |                        |
|                                         |                                                                                 |                                                                                 |                         |                         |                                    |                         |                            |                        |

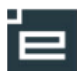

| Klik på <b>"OK, tilknyt flere mål"</b> , be-<br>virker at der vendes tilbage til den<br>fremsøgte side med fag. Derved er<br>det muligt at tilføje flere målpinde i<br>den samme arbeidsgang                                   | oğ grammatisk förståelse.<br>Ok, tilbage til elementet Ok, tilknyt flere mål Annuller                                                                                                    |
|----------------------------------------------------------------------------------------------------|----------------------------------------------------------------------------------------------------|
| Bemærk: at målpindene nu er tilfø-<br>jet læringselementet<br>Klik på Gem                                                                                                    | Rediger læringselement         Tema / emne         Felter med blå ledetekst ses af eleven.         Titel       Element til hjælpesiden         Grundforløb       Teknologi, version 01         Varighed       vætig         Varighed       vætig         Materialer og opgaver       ogret næterials         Opgaver       Opret opgave         Beskrivelse       opret opgave         Dansk, eux niveau C       1. Kommunikation:         2. Eleven kan kommunikære reflekteret og nuanceret i komplekse almene og ethvervsfaglige situationer med brug af relevante tale., lytte- og samtalestrategier i forstrategier i forstrategier |
| En dialogboks fortæller at alt er i<br>den skønneste orden!                                                                                                    | Elevplan Websidedialogboks Image: https://www.elevplan.dk/app/include/popupWindowsCode.asp?msg=L%E6rings Læringselementet er opdateret Ok                                                                                                    |
| Rediger LæringselementHer kan du søge efter tidligere op-<br>rettede læringselementer.Vælg menuen Læringselemen-<br>ter ⇒ RedigerDu kan søge og eventuelt ændre i<br>et læringselement, inden du knytter                       | Electringselementer         Søg efter læringselementer         Afgræns din søgning ved at angive et eller flere søgekriterier         Grundforløb         [Uden tilknytning til indgang]<br>10 klasse, version 01         Bro kont, version 01                                                                                                    |
| det til en læringsaktivitet.<br><b>Bemærk:</b> at du her med fordel kan<br>fjerne alle søgekriterier og sætte et<br>flueben ud for "Kun egne". Derved<br>fremsøges alle dine elementer uan-<br>set hvad du har knyttet dem til | Brobyg gymnas., version 02         Hovedforløb         UVM-/lokale fag         Niveau         Titel         Vis         Søg                                                                                                    |

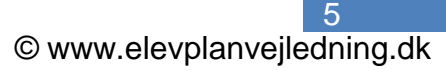

## Resultat

Resultatet af din søgning viser en liste over fundne læringselementer, som er angivet med titel, oprettet af og dato. Titlen er med hyperlink (Orange), dvs. du kan klikke på den og derved få den fulde beskrivelse af det konkrete læringselement frem. Herfra har du mulighed for at vælge rediger og dermed ændre læringselementet.

| Fan      | dt 4 la | æringselement(er)       |                  |            |                                |
|----------|---------|-------------------------|------------------|------------|--------------------------------|
| Þ.       | Søge    | ekriterier              |                  |            |                                |
|          |         | Læringselement 🔺        | Oprettet af      | Dato       | Indgår i<br>læringsaktiviteter |
| 1        |         | Element til hjælpesiden | Peter ep8Winge   | 11-02-2010 | 0                              |
| 1 C C    |         |                         | Peter en8Winge   | 29-10-2009 | 1                              |
| 2.       |         | PVV eksempel på DIVIP   | i eter epovvinge | 20 10 2000 |                                |
| 2.<br>3. |         | pw LE lokaltfag         | Peter ep8Winge   | 20-11-2009 | 1                              |

## Uddannelsesspecifikt fag

Ifølge EUD-reformen skal skolerne beskrive et uddannelsesspecifikt fag i en centralt defineret skabelon.

Dette kan skolen gøre i Elevplan i form af læringselementer, hvortil der efter valgt hovedforløb kan hentes den centrale skabelon.

Skabelonen er på forhånd udfyldt med de centrale tekster og de centralt definerede faglige mål i form af de overgangskrav, de faglige udvalg har stillet.

Skolen udfylder herefter de afsnit i det pågældende læringselement, der er krævet i bekendtgørelsens bilag 2. I Bekendtgørelsen er disse afsnit kursiveret, og i Elevplan er disse afsnit både kursiveret og markeret med gult.

Det store arbejde for skolen, er at formulere det, der skal indsættes i de med gult markerede afsnit.

Et uddannelsesspecifikt fag oprettes kun én gang som læringselement ud fra skabelonen. Dette læringselement skal indeholde hele beskrivelsen af faget.

Efterfølgende, kan skolerne lave de LE'er der er brug for, hvor målene fra selve faget indhentes.

Nedenstående fremgangsmåde viser hvordan man i Elevplan kan arbejde med de Uddannelsesspecifikke fag.

| Opret læringselement – ud fra<br>Uddannelsesspecifik fagskabelon                                                                |                                                                                                    |
|----------------------------------------------------------------------------------------------------|----------------------------------------------------------------------------------------------------|
| Udfyld " <b>Titel</b> "<br>Husk – når du angiver titel - at der kun må<br>være ét læringselement med samme navn<br>på én skole. | Læringselement       Peter Winge, Medarbejder (pewin)         Opret læringselement       Tema / emne         Felter med blå ledetekst ses af eleven.       Opret læringselementte og klik på "gem" – derefter kan du tilknytte målpinde                                                                                                    |
| l feltet hovedforløb vælges hoved-<br>forløb for en af de nye uddannelser<br>(2015).                                            | Titel       Uddannelsesspecifikt fag elektriker         Grundforløb       verig         Hovedforløb       Elektriker, version 08       verig         Varighed       verig       Find vejledning til uddannelsesspecifikke         Uddannelsesspecifikt fag       Find vejledning dit       Find vejledning dit         Skabelon til uddannelsesspecifikt fag på grundforløbet (hovedforløb skal være valgt):       Frent skabelon.                                                                                                    |
| Herved blev knappen "Hent skabe-<br>lon" aktiv.                                                                                 | Beskrivelse 🥜                                                                                                    |
| Tryk på knappen " <b>Hent skabelon</b> "<br>aktiv.                                                                              | Gem Annuller                                                                                                    |
| Skabelonen fremkommer sammen<br>med en meddelelse om, at lærings-<br>elementet er gemt.                                         | Rediger læringselement       Peter Winge, Medarbejder (peako)         Rediger læringselement       Tema / emne         Felter med blå ledetekst ses af eleven.       Tema / emne                                                                                                    |
| Klik på OK                                                                                                    | Titel       Uddannelsesspecifikt fag elektriker         Grundforløb       Elektriker, ver         Hovedforløb       Elektriker, ver         Varighed       0.0         Materialer og opgaver       Exeringselementet er gemt         Copier frage       Operational         Opgaver       Operational         Opgaver       Operational         Deskrivelse       1. Fagets formål og profil         1.1 Fagets formål       Formålet net of aget er, at eleven udvikler kompetence til at vælge og anvende uddannelsens anerkendte metoder til at isse arbeidsopgaver i konkrete og overskueljep praktiske sammenhænge.         endvidere det formålet, at eleven udvikler kompetence til at indgå i og dokumentere arbeidsprocesser, der er typiske for uddannelsen. Eleven lærer at anvende eksisterende faglig |

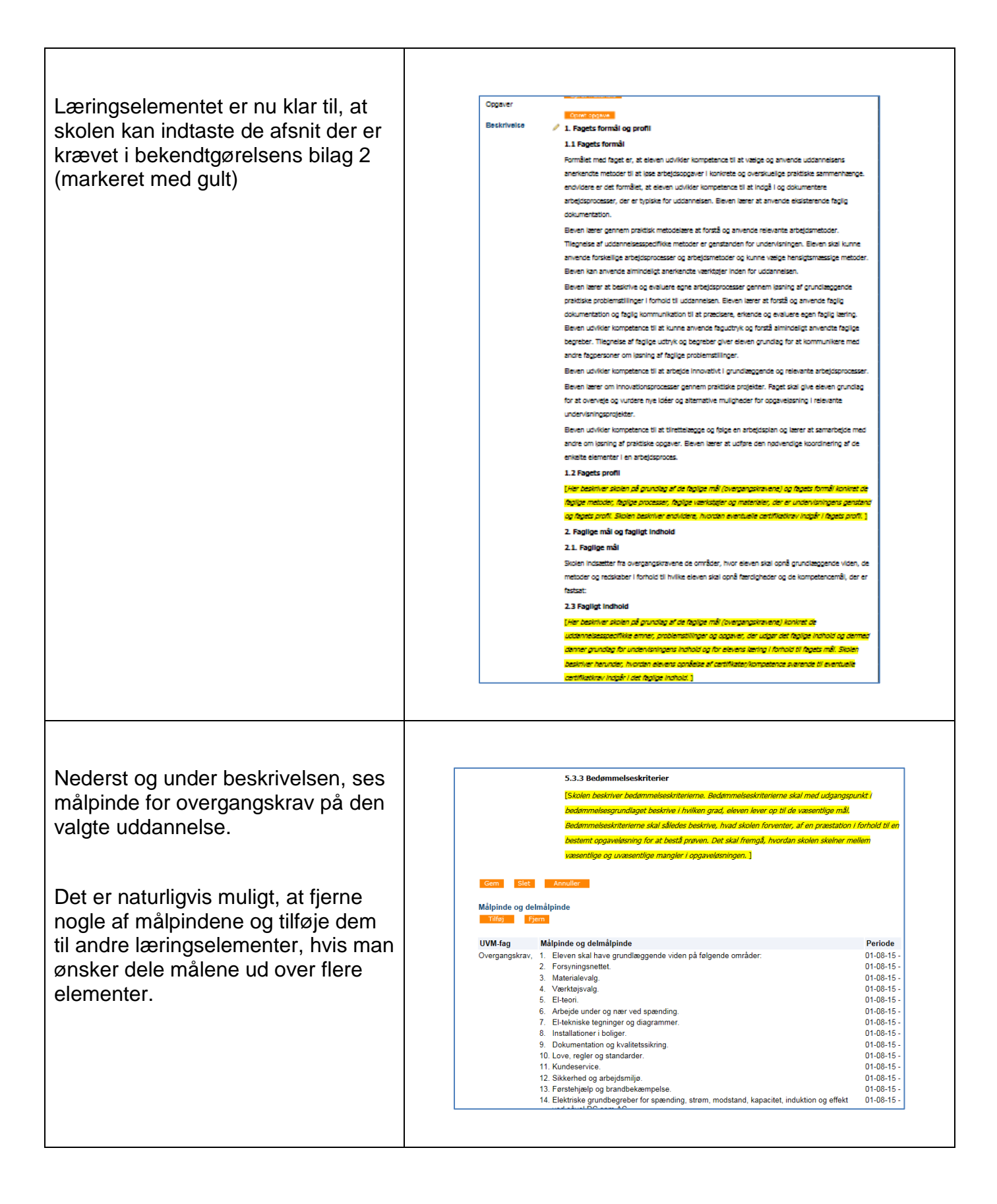